# **AAPS User Guide**

### 906-0005

Version 1.0 • July 19, 2012

This User Guide provides instructions on how to use the application

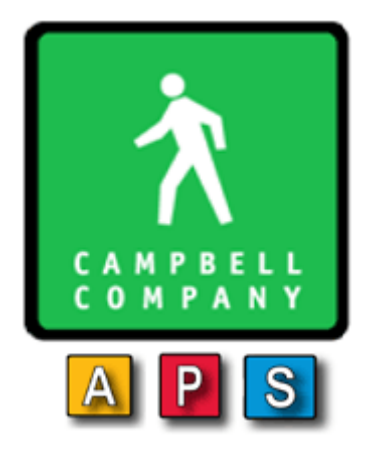

Campbell Company

450 W. McGregor Drive

Boise, Idaho

83702

USA

Tel: +1-208-345-7459 Fax: + 1-208-345-7481

Last edited: 19 July 2012

This document is copyright © 19 July 2012 by Dick Campbell Company. All rights reserved.

No part of this publication may be reproduced, transmitted, transcribed, stored in a retrieval system, or translated into any language, in any form or by any means, electronic, mechanical, photocopying, recording, or otherwise, without prior written permission from Campbell Company.

All copyright, confidential information, patents, design rights and all other intellectual property rights of whatsoever nature contained herein are and shall remain the sole and exclusive property of Campbell Company. The information furnished herein is believed to be accurate and reliable.

However, no responsibility is assumed by Campbell Company for its use, or for any infringements of patents or other rights of third parties resulting from its use.

The Dick Campbell Company name and Campbell Company logo are trademarks or registered trademarks of Campbell Company.

All other trademarks are the property of their respective owners

## Advisor Advanced Accessible Pedestrian Signal

## [UG\_XX\_US\_0000]

Version: [D]

Revision Date [June 6, 2012]

| Sign-Off / Approved By |                    |                |  |  |
|------------------------|--------------------|----------------|--|--|
| Tony Brennan           | tony@pedsafety.com | 1-208-345-7459 |  |  |
| Signature              |                    | Date           |  |  |

| Sign-Off / Approved By |                    |                |  |  |
|------------------------|--------------------|----------------|--|--|
| Zane Sapp              | zane@pedsafety.com | 1-208-345-7459 |  |  |
| Signature              |                    | Date           |  |  |

| Sign-Off / Approved By |         |             |  |  |
|------------------------|---------|-------------|--|--|
| [Name]                 | [Email] | [Telephone] |  |  |
| Signature              |         | Date        |  |  |

| Revision History |                 |            |      |  |  |  |
|------------------|-----------------|------------|------|--|--|--|
| Rev #            | Revision Update | Revised By | Date |  |  |  |
|                  |                 |            |      |  |  |  |
|                  |                 |            |      |  |  |  |
|                  |                 |            |      |  |  |  |
|                  |                 |            |      |  |  |  |
|                  |                 |            |      |  |  |  |

## **Table of Contents**

| 1                                                                        | Introduction                                                                                                    | 6                                                                                  |
|--------------------------------------------------------------------------|----------------------------------------------------------------------------------------------------|------------------------------------------------------------------------------------|
| 1.1                                                                      | Purpose                                                                                                    | 6                                                                                  |
| 1.2                                                                      | Scope                                                                                                    | 6                                                                                  |
| 1.3                                                                      | SYSTEM ORGANIZATION                                                                                                    | 6                                                                                  |
| 1.4                                                                      | Web Browser                                                                                                    | 6                                                                                  |
| 2                                                                        | Overview                                                                                                    | 7                                                                                  |
| 3                                                                        | Features                                                                                                    | 8                                                                                  |
| 3.1                                                                      | Key Features                                                                                                    | 8                                                                                  |
| 3.2                                                                      | CUSTOM MESSAGE AND SOUND OPTIONS                                                                                                    | 9                                                                                  |
| 3.3                                                                      | COMPONENTS                                                                                                    | 9                                                                                  |
| 3.4                                                                      | SAFETY                                                                                                    | 10                                                                                 |
| 4                                                                        | System Components                                                                                                    | . 11                                                                               |
| 4.1                                                                      | AAPS COMPONENT DESCRIPTION                                                                                                    | 11                                                                                 |
| 4.2                                                                      | SYSTEM SPECIFICATION REQUIREMENTS                                                                                                    | 11                                                                                 |
|                                                                          |                                                                                                    |                                                                                    |
| 5                                                                        | Installation                                                                                                    | . 12                                                                               |
| <b>5</b><br>5.1                                                          | Installation                                                                                                    | . 12<br>12                                                                         |
| <b>5</b><br>5.1<br>5.2                                                   | Installation<br>INSTALLING THE SYSTEM<br>System Operational Check Following Installation                                                                                                    | . 12<br>12<br>12                                                                   |
| 5<br>5.1<br>5.2<br>6                                                     | Installation INSTALLING THE SYSTEM SYSTEM OPERATIONAL CHECK FOLLOWING INSTALLATION System Configuration                                                                                                    | . 12<br>12<br>12<br>. 14                                                           |
| 5<br>5.1<br>5.2<br>6<br>6.1                                              | Installation INSTALLING THE SYSTEM SYSTEM OPERATIONAL CHECK FOLLOWING INSTALLATION System Configuration SETTING UP YOUR IP ADDRESS                                                                                                    | . 12<br>12<br>12<br>. 14<br>14                                                     |
| 5<br>5.1<br>5.2<br>6<br>6.1<br>6.2                                       | Installation INSTALLING THE SYSTEM SYSTEM OPERATIONAL CHECK FOLLOWING INSTALLATION System Configuration SETTING UP YOUR IP ADDRESS Accessing the Webpage                                                                                                    | . 12<br>12<br>12<br>. 14<br>14<br>15                                               |
| 5.1<br>5.2<br>6<br>6.1<br>6.2<br>6.3                                     | Installation INSTALLING THE SYSTEM. SYSTEM OPERATIONAL CHECK FOLLOWING INSTALLATION System Configuration Setting up your IP address. Accessing the Webpage. Main Screen.                                                                                                    | . 12<br>12<br>. 12<br>. 14<br>14<br>15<br>15                                       |
| 5.1<br>5.2<br>6<br>6.1<br>6.2<br>6.3<br>6.4                              | Installation<br>INSTALLING THE SYSTEM<br>SYSTEM OPERATIONAL CHECK FOLLOWING INSTALLATION<br>System Configuration<br>Setting up your IP address<br>Accessing the Webpage<br>Main Screen<br>Making Changes                                                                                                    | . 12<br>12<br>. 12<br>. 14<br>14<br>15<br>15<br>16                                 |
| 5<br>5.2<br>6<br>6.1<br>6.2<br>6.3<br>6.4<br>7                           | Installation<br>INSTALLING THE SYSTEM<br>SYSTEM OPERATIONAL CHECK FOLLOWING INSTALLATION<br>System Configuration<br>Setting up your IP address<br>Accessing the Webpage<br>Main Screen<br>Making Changes<br>Troubleshooting                                                                                                    | . 12<br>12<br>12<br>14<br>14<br>15<br>15<br>16<br>22                               |
| 5<br>5.2<br>6<br>6.1<br>6.2<br>6.3<br>6.4<br>7<br>7.1                    | Installation<br>INSTALLING THE SYSTEM<br>SYSTEM OPERATIONAL CHECK FOLLOWING INSTALLATION<br>System Configuration<br>Setting up your IP address<br>Accessing the Webpage<br>Accessing the Webpage<br>Main Screen<br>Making Changes<br>Troubleshooting<br>APC Troubleshooting                                                                                               | . 12<br>12<br>12<br>14<br>14<br>15<br>15<br>16<br>22                               |
| 5<br>5.2<br>6<br>6.1<br>6.2<br>6.3<br>6.4<br>7<br>7.1<br>7.2             | Installation<br>INSTALLING THE SYSTEM<br>SYSTEM OPERATIONAL CHECK FOLLOWING INSTALLATION<br>System Configuration<br>Setting up your IP address<br>Accessing the Webpage<br>Accessing the Webpage<br>Main Screen<br>Making Changes<br>Troubleshooting<br>APC TROUBLESHOOTING                                                                                               | . 12<br>12<br>12<br>14<br>14<br>15<br>15<br>16<br>22<br>22<br>23                   |
| 5<br>5.2<br>6<br>6.1<br>6.2<br>6.3<br>6.4<br>7<br>7.1<br>7.2<br>7.3      | Installation INSTALLING THE SYSTEM                                                                                                    | . 12<br>12<br>12<br>14<br>14<br>15<br>15<br>16<br>22<br>22<br>23<br>24             |
| 5<br>5.2<br>6<br>6.1<br>6.2<br>6.3<br>6.4<br>7<br>7.1<br>7.2<br>7.3<br>8 | Installation<br>INSTALLING THE SYSTEM.<br>SYSTEM OPERATIONAL CHECK FOLLOWING INSTALLATION.<br>System Configuration<br>Setting UP YOUR IP ADDRESS.<br>ACCESSING THE WEBPAGE.<br>MAIN SCREEN.<br>MAIN SCREEN.<br>MAKING CHANGES.<br>Troubleshooting.<br>APC TROUBLESHOOTING<br>RUNNING A PATCH.<br>APB TROUBLESHOOTING<br>APPENDIX A: Acronyms, Abbreviations & Definitions | . 12<br>12<br>12<br>14<br>14<br>15<br>15<br>16<br>22<br>21<br>22<br>23<br>24<br>26 |

| 9.1 | OBTAINING DOCUMENTATION | 28 |
|-----|-------------------------|----|
|-----|-------------------------|----|

## 1 Introduction

## 1.1 Purpose

The purpose of this document is to define the functionality, operations, and maintenance of the Advisor Advanced Accessible Pedestrian System (AAPS). This document serves as the sole reference for the scope of the system functionality to be delivered by Campbell Company. Any change to the scope of the project or the Functional Specifications will require agreement via the change control process defined in the agreement between Campbell Company and the end user.

## 1.2 Scope

This document will explain the operations, functionality, software, installation, maintenance and safety requirements associated with the AAPS.

## 1.3 System Organization

The Advisor Advanced Pedestrian System (AAPS) is a network based control system that provides flexibility and capacity without requiring additional infrastructure. The AAPS has three major components: the Advanced Pedestrian Controller (APC) that provides an interface in the traffic controller cabinet, the Advanced Pedestrian Button (APB) is at each corner, and communicates with the APC. A web based interface is accessed via Ethernet allowing traffic agency technicians to view system operations and control operating characteristics.

The Advisor Advanced Accessible Pedestrian (AAPS) is identified with an ID#, Version#, and release#

- Advanced Pedestrian Controller APC
  - o Number e.g.: 2011.338
  - APC software Rev 2.0.5
- Advanced Pedestrian Button APB
  - o Software Rev 2.0.5

## 1.4 Web Browser

A readily available web browser (Google Chrome, Firefox or IE) and a secure IP address will establish communication with the APC. The web based application is password protected and records all modifications and pedestrian activity for the previous three months.

## 2 Overview

The Advisor Advanced Pedestrian System utilizes web based management to update and monitor the system remotely over network communication via desk top computer, laptops, or any device that is web browser compatible. Operators can view the AAPS status in real time and control audio and visual components with the capability to upload files directly into individual pedestrian stations or download reports generated by the APC. The Advanced Pedestrian Controller (APC) uses Ethernet over Power (EoP) communications on existing low power pedestrian field wiring.

A locator tone, controlled with ambient gain compensation, tells a pedestrian that the crossing is equipped with APS and where it can be found. An extended press provides specific intersection information and access to additional functions. The audible walk tone or message is accompanied by a vibro-tactile indication during the visual walk display. Optional clearance phase indications may provide additional information to the pedestrian where appropriate

Each Advisor Advanced Pedestrian System is configured at the factory, but customization and set-up are simply updated through a web browser making it extremely easy to customize the needs of complex intersections

Campbell Company cannot guarantee a 2 wire system will work properly in all instances, especially if a single common to the buttons and signal lighting is shared. Each case will have to be tried and proven because it depends on the condition of the wires, splices, etc... In the event there are no field wires, AAPS can be swapped out for a 4 conductor Guide unit as long as there is no damage to the AAPS units.

Please carefully read the contents of this manual in its entirety so you fully understand the many functions and options the system provides.

## **3** Features

### 3.1 Key Features

#### **Standard Features**

#### Two Conductor Advantage

- Uses existing field wiring from traffic control cabinet. No additional wires required
- Significantly reduces installation cost with no excavation costs
- Synchronizes movements, phases, and sound on an intersection
- Quiet signal technology with time of day volume control

#### System Features

- Independent time of day/night mode volume settings for locator tone and audio outputs
- Independent non-locator AGC and locator AGC settings
- Maximum volume dynamic range 0 100dB
- Audio output options Default plus four options
- Synchronicity- Beaconing or group walk
- Button rated at 100 x 10<sup>6</sup> actuations
- Utility for data and audio file transfer
- Report download capability in .csv format
- Ethernet Access
- Remote Communication
- Time of Day functionality
- Night Mode Volume
- Ped Count/Call Data
- Multiple language options available
- Emergency pre-emption
- EP APS, Vib Pulse Call, Recall, Group Walk, Walk time out, Locator Period, EP Time, Vib Intensity

### 3.2 Custom Message and Sound Options

Custom Locator Tone – Plays an audible sound at one second intervals to let pedestrian know that the push button is equipped with APS

Custom Location Message – Provides the name of the street being crossed at a cross street and other vital information. Several languages can be recorded and available for use.

Custom Walk Message – Provides the name of the street the pedestrian is crossing.

Custom Clearance Sounds/ Countdown – Plays an audible tone to let pedestrian know of clearance phase. By request, an audible count down of the pedestrian signal head can be provided.

#### **Custom Recording Options**

Custom recording messages can be created in a .wav format independently. Free web base software (Audacity) and recording grade micro-phone in a quiet location can produce professional grade messaging. Contact Campbell Company technical support to learn more about producing your own custom messages.

### 3.3 Components

Each Advisor Advanced Pedestrian System includes the following:

- 1ea Base Station APB
  - 2ea. ¼" 20 X 1 ½ FHP Screws
- 1ea. (5x7) Adapter Plate, Sign, & Hardware
  - 2ea. 8-32 X 1 ¾" FHP Screws
  - 2ea. 8-32 X 1 <sup>3</sup>/<sub>4</sub>" PHP Screws
  - 2ea 8-32 X ¼" PHP Screws APC
- Or 1ea. (5x9) Sign & Hardware (no Adapter Plate)
  - 4ea. 8-32 X 1 <sup>3</sup>⁄<sub>4</sub>" PHP Screws
- Or 1ea. (9x12 or 9x15) Adapter Plate, Sign, & Hardware
  - 4ea. 8-32 X 1 <sup>3</sup>/<sub>4</sub>" FHP Screws
  - 4ea 8-32 X ¼" PHP Screws APC

- 1ea. APC with power cable
- 1ea. APC input cable (25 conductor)
- 1ea. APC output cable (9 conductor)
- 1ea 7ft EoP Cable (2 conductor)
- 1ea. EoP Termination Board
  - 2ea ¼" 20 x 1" FHP

### 3.4 Safety

The Advance Pedestrian Controller (APC) is protected by a circuit breaker at the front switch and all pedestrian field wiring is fused with resettable fuses. The APC chassis is grounded through an earth ground connection to prevent shock hazard. All general purpose inputs are optically isolated and transient protected against any other equipment interfaced to the APC. The APC is provided with a detachable power cord for quick- disconnect capability.

## 4 System Components

## 4.1 AAPS Component Description

#### Advanced Pedestrian Controller (APC)

The Advanced Pedestrian Controller (APC) interfaces with the traffic control cabinet. Ethernet over Power (EoP) communications are used on existing low power pedestrian field wiring to relay information to the APB.

#### Advanced Pedestrian Button (APB)

The APB is a fully integrated pedestrian station that relays the state of the pedestrian walk signal in audible, vibro-tactile and visual forms.

#### Termination Board

Consolidates field wiring to two conductor to attach to the face of the APC. Also provides for fusing of the field wires.

#### Web Browser

The Web Browser interface is accessed via Ethernet allowing traffic agency technicians to view system operations and control operating characteristics.

## 4.2 System Specification Requirements

#### Power Requirements

- APC Input Voltage 120 VAC
- APC Power 1.68W
- APC Current 270 mA
- APB Input Voltage 12-18 VAC
- APB Input current 140mA
- APB Input Power 2.5 W per station

#### Software Requirements

- Interface Web Browser
- Audio File update EoP
- Data Format .csv
- Firmware Update Ethernet

## 5 Installation

## 5.1 Installing the system

The Advance Pedestrian Controller resides in the traffic control cabinet at the intersection. A 120V AC outlet is required to power the APC. A DB25 cable connects to the outputs to the pedestrian display from the traffic controller cabinet for the pedestrian phases. A (DB9) cable connects to the pedestrian pushbutton inputs in the traffic controller cabinet (PB2, PB4, PB6, PB8...)

The APC utilizes Ethernet over Power (EoP) to communicate with the APBs continually. A termination board consolidates the control cabinet field wiring into a single two conductor wire that makes connection to the APC. The 24 VAC from the field wires provides power to the APB.

If the control cabinet is on a secured network, the Ethernet port can be utilized for remote connectivity. A laptop or web based device with an Ethernet connection and cable is required to connect to the APC directly to establish communications and access the operating software.

Installation of an AAPS station utilizing a two man crew approximately 45 minutes to 1 hour (assuming no complications)

#### SEE INSTALLATION MANUAL FOR DETAILED FOR DETAILED INSTALLATION INSTRUCTIONS.

## 5.2 System Operational Check Following Installation

- 1. Once the power cable to the APC is installed, verify that all other cables are securely connected to the front of the APC.
- 2. Make sure the power switch is in the OFF position before attaching the 120 VAC cord.
- 3. Turn the power switch to the On position allowing the APC to power up. The red status light should be blinking when the APC begins communicating with the APBs. (May take up to a minute to establish communications)
- 4. The Station Numbers will display green (OK) or red (ATTN) for each APB on the webpage and on the front panel of the APC. Depress the push button on the APB and verify the red LED turns on with an audible message "Wait". If field wires from the traffic controller are connected to the station, verify that a ped call is transmitted to the traffic controller.
- 5. When the Walk Signal is On, verify the Walk Phase message or percussive tone is present and the vibro-tactile button vibrates concurrently.

- 6. Repeat again with 2 second extended press and verify the red LED turns on with an audible location message, "Wait to Cross".
- 7. After the Walk Phase message, verify an audible locator tone is present at the clearance phase (Flashing Don't Walk).
- 8. Recheck all units for a full cycle to ensure all options and features operate as desired.
- 9. Depending on intersection location, factory default settings for volume, AGC, and vibotactile settings may require modifications. Proceed to the System Configuration section for details.
- 10. When you are satisfied that all units are working properly, install signs on each Base Station.

## 6 System Configuration

In order to access the webpage on APC's with serial numbers prior to .360 the IP address must be set such that the computer is on the same network as the APC. For serial numbers greater than .361 the APC will use DHCP.

## 6.1 Setting up an IP address

To set up your IP address manually, go to Control Panel then Network sharing center or Network Connections. Find Local area connection and click view status. In the status window you can click Properties. Highlight Internet Protocol Version 4 (TCP/IP) then click Properties (as shown below.) Next click Use the following IP address and enter 192.168.1.99 Subnet: 255.255.255.0. Click OK

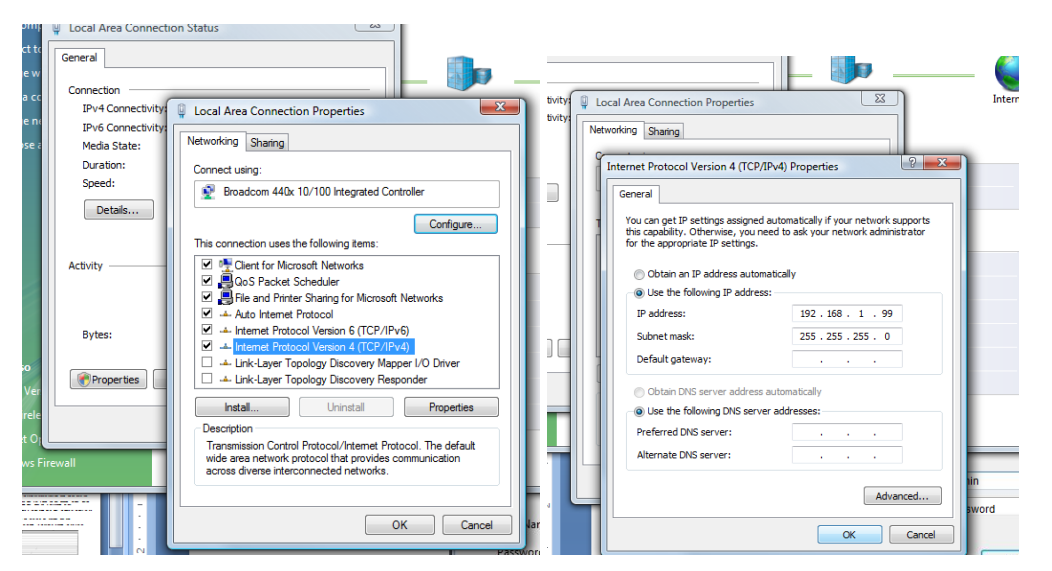

Figure 1 Screen shots of setting IP

To automate setting your IP we have developed a script to make this process simple. Download the Change IP Batch File from <u>http://www.pedsafety.com/downloads/</u>.Next right click on the downloaded file and select Run as administrator. See below.

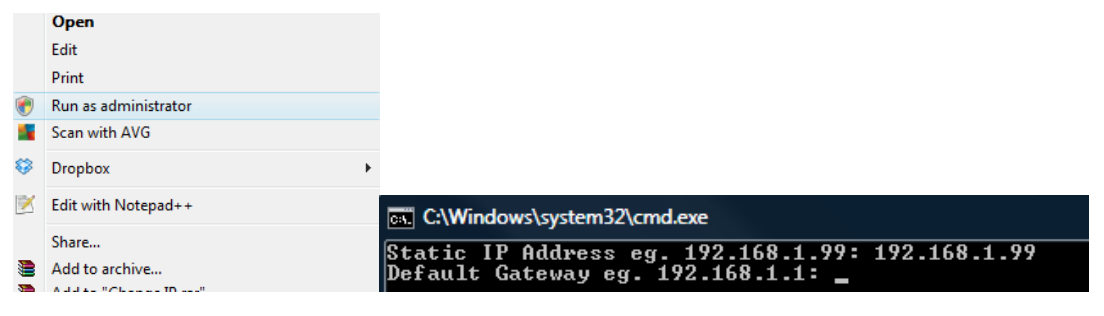

Figure 2 Automated IP setup

Once the black screen comes up it will prompt for IP addresses. Examples are given. Type in the examples and hit enter and it will change the computer's IP.

## 6.2 Accessing the Webpage

To make changes and view the AAPS webpage simply plug an Ethernet cable into the Ethernet port on the front of the APC. Then connect the Ethernet cable into your laptop.

Start up a web browser such as Google Chrome and type in the IP 192.168.1.101 into the address bar. (See Below)

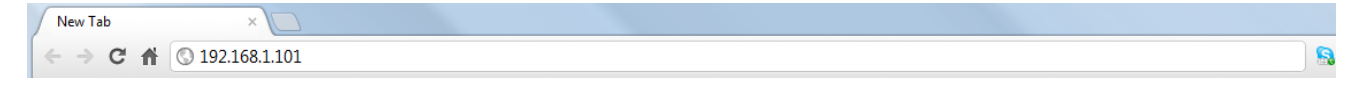

Figure 3 Webpage Address bar

You will see the following screen pop up looking for credentials. Default user name: admin Password: password.

| The server pedlab.<br>Authentication rec | ece.uidaho.edu:11180 at Web Server<br>quires a username and password. |  |
|------------------------------------------|-----------------------------------------------------------------------|--|
| User Name:                               | []                                                                    |  |
| Password:                                |                                                                       |  |

Figure 4 Authentication Page

### 6.3 Main Screen

The first screen is shown below it gives the status of the pedestrian system (figure 5.)

| C A H                          | APBELL<br>MPANY   |         |        | Location<br>Intersection |         |         |         |       |         |         |            |                |               |          |    |                                                                                                    |
|--------------------------------|-------------------|---------|--------|--------------------------|---------|---------|---------|-------|---------|---------|------------|----------------|---------------|----------|----|----------------------------------------------------------------------------------------------------|
| Current AAPS :<br>System Time: | Status<br>Tue Jun | 26 201  | 2 08:0 | 5:09                     |         |         | 1       |       |         |         | Leger<br>W | id:<br>Walk    |               |          |    | CONTROLLER PHASING, PEDESTRIAN<br>INDICATIONS AND PUSH BUTTONS<br>No TH 200 ENTRANCE RAMP<br>(D) = B phase |
| Signal<br>Status               | 1<br>DW           | 2<br>DW | 3<br>N | 3<br>C                   | 4<br>NC | 5<br>NC | 6<br>NC | N     | 7<br>IC | 8<br>NC | DW<br>FDW  | Don't<br>Flash | Walk          | n't Wall | (  | PB6-2 (C2) 1 P6-2 P6-1 1 P86-1 (C1)                                                                        |
| Calls                          | None              | None    | e No   | ne                       | None    | None    | None    | e No  | one     | None    | NC<br>CON  | No Vo<br>Confl | oltage<br>ict |          |    | EB C.S.AH. 30 5                                                                                            |
| Station<br># 1                 | 2                 | 3       | 4      | 5                        | 6       | 7       | 8       | 9     | 10      | 11      | 12         | 13             | 14            | 15       | 16 | PB2-1 (AL) J P2-1 P2-2 (A2)<br>(AL, B2) =                                                                  |
| Status OK                      | ОК                | OK      | OK     |                          |         |         |         |       |         |         |            |                |               |          |    | APS CONTROL<br>UNIT ADDRESS                                                                                |
| Status Syste                   | em Stat           | ionS    | ound F | iles                     | Netwo   | rk Time | Log     | Files | APC     | Links   |            |                |               |          |    | · · · · · · · · · · · · · · · · · · ·                                                                      |

Figure 5 Status Page

The Pedestrian Signal Status shows the state of the Signal (DW, FDW, W) and if a call has been placed. Stations Status bar will show a state of the stations;

**OK** (green) if there is communication and no errors. **ATTN** (red) if there is a loss of communication or a problem.

The Status tab gives an overview of the system.

The System tab allows for global settings to be adjusted.

The Station tab allows for individual station settings to be adjusted.

The Sound tab allows for audio files to be changed.

The *Network* tab allows for changes to the APC IP address.

The *Time* tab allows for the time to be adjusted.

The Log Files tab is where log files are located.

The APC Links tab allows for all APC's IP addresses to be stored.

### 6.4 Making Changes

#### 6.4.1 System Changes

System Tab: This tab is where changes are made to the entire system

- a. The check boxes at the beginning signify what stations are active. To add a station, click the checkbox and it will add more stations to the system.
- b. AAPS mode: 4 options; Off, Default, EP APS, and Identify
  - i. Off behaves like a typical button, places calls, no Audio
    - ii. Default is normal APS operation
  - iii. EP APS only actuates APS audio when an extended press is placed
  - iv. Identify will put the APB's into a mode where their LED's will blink the assigned station ID (troubleshooting)
- c. Extra-press mode: places two calls to the traffic controller one for current cycle and one for following cycle
- d. Vib Call Pulse: Allows for vibrotactile feedback when the button is pressed
- e. Auto Recall: When checked constant calls will occur if a button is at ATTN
- f. Audio Countdown: When checked audible countdown will be enabled
- g. Locator AGC: When checked locator AGC will be enabled. If un-checked locator tone will be constant
- h. Beacon mode: 2 options Off (no Beaconing) and Target
  - i. Target implements target beaconing (only the destination APB will beacon in the clearance phase)
- i. Night mode: Check the box to enable and then set the time for the hours that you would like to adjust the volume
- j. AGC responsiveness: Adjusts how quickly the ambient gain responds. (1-20, 20 least responsive)
- k. Walk message Timeout: Refers to a rest in walk situation, adjusts the time the walk message will timeout without being interrupted by the flashing don't walk.
- I. Extended press time: Adjusts the length time required to place an extended press or APS call.
- m. Repeated Wait: Number of seconds between each repeated acknowledgement message (0 means no repeat)
- n. Location/Intersection: Will change the Title of the AAPS webpage (Status)
- Submit button: will submit all changes to APC must be pressed once all settings are made
- p. Intersection image: choose the file you want to upload and click submit ( may have to refresh page to see change)
- q. Reset counters: Resets the ped counts
- r. Change password: Will reset the password on the AAPS webpage (Remember what you changed it to! Mark it on Intersection Planning Sheet and store in cabinet Doc Sleeve.)
- s. Config File: Choose .tgz file and then click Submit to upload all previously configured settings

### 6.4.2 Changing Station Settings

The most common changes will have to do with the Station tab Shown Below.

| Status System        | Station Sound Files Network Time Log Files            |  |  |  |  |  |
|----------------------|-------------------------------------------------------|--|--|--|--|--|
| Settings for Station | Settings for Station 3 - Oct 12 2011/16:23:30/5041002 |  |  |  |  |  |
| Pedestrian Signal    |                                                       |  |  |  |  |  |
| APS Group            | 2 •                                                   |  |  |  |  |  |
| <u>Recall</u>        | None 💌                                                |  |  |  |  |  |
| Group Call           |                                                       |  |  |  |  |  |
| Day Mode             | Speech 80                                             |  |  |  |  |  |
| Day Mode             | Locator 30                                            |  |  |  |  |  |
| Night Mode           | Speech 40                                             |  |  |  |  |  |
| Night Mode           | Locator<br>Volume                                     |  |  |  |  |  |

Submit Settings

#### Figure 6 Station Tab

To switch from station to station use the dropdown menu next to Settings for Station.

To change the Signal (phase) of the button, change the Pedestrian Signal number.

To change the group of the button, change the APS Group number

To change the volume level, slide the volume bar: left to decrease the volume and right to increase the volume.

In order to make the changes permanent click Submit Settings.

#### 6.4.3 Changing Audio files

The Sound File tab allows for audio files to be uploaded to individual stations.

- a. First add sound files to the file system. Click Choose Files/ select them/ then click upload.
- b. Next find the station that you will be changing the audio files on.
- c. Simply click on the dropdown box and select each audio file for each message slot.
- d. Click submit to save audio configuration.
- e. Click update APB Files to send all the files to the ped station.

| File Name           | Preview     | Delete |                                    |
|---------------------|-------------|--------|------------------------------------|
| <u>DeeDa.wav</u>    | ▶ [ 00:00 ◀ | Delete |                                    |
| Location 6th.wav    | ▶ Ĭ 00:00 ◀ | Delete | Choose Files No file chosen Upload |
| Location Deakin.wav | 00:00       | Delete |                                    |
| <u>Walk 6th.wav</u> | ▶ 00:00 ◀   | Delete |                                    |

| Station 1 | Locator            | Locator          |                         |
|-----------|--------------------|------------------|-------------------------|
|           | Acknowledgement    | Acknowledge      |                         |
|           | Location           | Location 6th.wav |                         |
|           | Walk               | Walk 6th.wav     | Submit Update APB Files |
|           | Destination Beacon | None             |                         |
|           | Initiation Beacon  | None             |                         |
|           | Preempt            | Preempt          |                         |

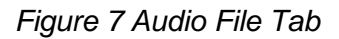

### 6.4.4 Changing APC IP

In order to remotely communicate with the APC the IP address must be set up.

a. Before changing settings consult you IT Department. Also, remember that the IP address is how access is granted to the webpage. If the IP address is changed document it!

| <u>Hostname</u>  | арс            |
|------------------|----------------|
| IP Address       | 192.168.42.125 |
| <u>Netmask</u>   | 255.255.255.0  |
| <u>Network</u>   | 192.168.42.0   |
| <u>Gateway</u>   | 192.168.42.1   |
| <u>Broadcast</u> | 192.168.42.255 |
| DNS              | 8.8.8          |
| Ping Destination | 192.168.1.1    |
| Ping on Boot     |                |
| Ping on Hour     |                |

Submit Network Configuration Reboot required to apply new network settings.

Figure 8 Network Tab

#### 6.4.5 Setting the Time

The Time tab is used for setting up the Real Time clock

There are two ways of setting the time:

- a. NTP enable or getting the time from the internet. Note: the APC must be able to access to the network and an IP address must be entered in the NTP server box.
- b. The time can be set by clicking use time from the PC or the Day Month and Year can be manually entered.

Once the time options are chosen click Submit Time configuration.

| Status System                             | Station Sou    | nd Files Network Time Log Files                            |  |  |
|-------------------------------------------|----------------|------------------------------------------------------------|--|--|
| Current APC Time Fri Oct 14 2011 15:17:14 |                |                                                            |  |  |
| Current PC Time                           | Fri Oct 14 201 | Fri Oct 14 2011 15:17:33 GMT-0600 (Mountain Daylight Time) |  |  |
| Network Time                              | NTP Enabled    |                                                            |  |  |
| <u>Settings</u>                           | NTP Servers    |                                                            |  |  |
|                                           | Month:         | 01 💌                                                       |  |  |
|                                           | Day:           | 01 💌                                                       |  |  |
| Change APC                                | Year:          | 1969 💌                                                     |  |  |
| <u>Time</u>                               | Hour:          | 00 -                                                       |  |  |
|                                           | Min:           | 00 -                                                       |  |  |
|                                           | Use Time from  | PC Submit must still be pressed.                           |  |  |
| CINT CC                                   |                |                                                            |  |  |

Submit Time Configuration

#### Figure 9 Time Tab

#### 6.4.6 Viewing Log Files

There are three sets of logs to be viewed: Pedcall, Events, and System logs.

Pedcall log reports ped call counts by hour by day

Event logging reports any conflicts and/or loss of station communication

System logging reports changes made to the system and temperature

| Get Pedcall Log     |                         | Get Event Log Get System Log |  |  |  |  |
|---------------------|-------------------------|------------------------------|--|--|--|--|
|                     | Event Log: eventlog.csv |                              |  |  |  |  |
| Timestamp           | Sender                  | Message                      |  |  |  |  |
| 2011-10-14 14:50:42 | APB 3                   | Station up                   |  |  |  |  |
| 2011-10-14 14:50:40 | APB 3                   | Station Settings Changed     |  |  |  |  |
| 2011-10-14 14:50:07 | APB 3                   | Station up                   |  |  |  |  |
| 2011-10-14 14:44:59 | APB 3                   | Station up                   |  |  |  |  |
| 2011-10-14 14:44:56 | Webpage                 | System Settings Changed      |  |  |  |  |
| 2011-10-14 14:44:46 | APB 3                   | Station up                   |  |  |  |  |
| 2011-10-14 14:44:41 | Webpage                 | System Settings Changed      |  |  |  |  |
| 2011-10-14 14:32:57 | APB 3                   | Station up                   |  |  |  |  |
| 2011-10-14 14:32:46 | Webpage                 | System Settings Changed      |  |  |  |  |
| 2011-10-14 14:32:43 | APB 3                   | Station up                   |  |  |  |  |

Figure 10 Log File tab

By clicking on the CSV file an Excel spread sheet can be made with the data present.

### 6.4.7 Configuring the APC Link Tab

APC links tab will keep track of all the APC's on the network on one APC.

- 1. Make sure the network APC is viewable on the network.
- 2. Copy the title or known location of the network APC
- 3. Paste the title or know location and name the network APC
- 4. Type in https:// in the URL box then the ip address of the network APC
  - a. Example: <u>https://192.168.1.101</u>
- 5. Click Add
- 6. Click the new link to make sure it links to the network APC

## 7 Troubleshooting

The following chapter discusses troubleshooting the AAPS system in three parts: APC, Running Patches and APB.

## 7.1 APC Troubleshooting

#### **Detailed Instructions**

- 1. Check Status light on front panel of the APC. Should be blinking at a ½ second rate.
  - a. If status light has stopped blinking (solid on/off) Contact Campbell Co. for assistance.

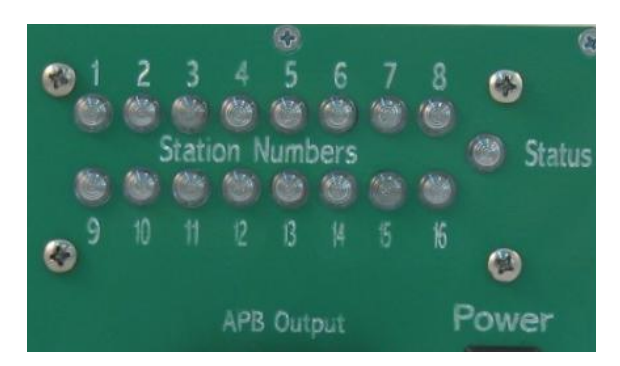

Figure 11 Status LED

- 2. No Communication to APC
  - a. Check computer's IP address
    - i. Hold Windows key+ R and then type in cmd and hit enter
      - 1. A prompt will appear (figure 13)
    - ii. Type *ipconfig* and hit Enter

| Administrator: Command Pro                                                                                               | mpt                                 |                                                                                                    |
|----------------------------------------------------------------------------------------------------|-------------------------------------|----------------------------------------------------------------------------------------------------|
| C:\Users\Zane>ipconfig                                                                                                   |                                     |                                                                                                    |
| Windows IP Configuratio                                                                                                  | on                                  |                                                                                                    |
| Wireless LAN adapter Wi<br>Connection-specific<br>Link-local IPv6 Addu<br>IPv4 Address<br>Subnet Mask<br>Default Gateway | ireless Netwo<br>DNS Suffix<br>ress | <pre>prk Connection:<br/>. : pedsafety.local<br/>. : fe80::249c:344c:c48a:7bbs<br/>. : 192.168.42.10<br/>. : 255.255.255.0<br/>. : 192.168.42.1</pre> |
| Ethernet adapter Local                                                                                                   | Area Connect                        | ion:                                                                                                    |
| Connection-specific<br>IPv4 Address<br>Subnet Mask<br>Default Gateway                                                    | DNS Suffix                          | : 192.168.1.100<br>: 255.255.255.0                                                                                                    |

Figure 12 Showing connection and IP address

- iii. Look at local area connection
- iv. Make sure IP has the first same three octets (192.168.1) and the last octet is <u>not</u> the same as the APC's (101) OR that it is <u>not</u> 255 or 1.

- b. Type the APC's address in web browser ie: 192.168.1.101
- c. If no connection check for LED on computer's Ethernet port
  - i. Also can try "pinging" APC
  - ii. Open Command prompt (type cmd in the search bar and hit enter)
  - iii. Type ping 192.168.1.101 then Enter
  - iv. The APC will reply if the computer IP is configured properly

#### 7.2 Running a Patch

- a. Make sure there is communication with the APC (see above)
- b. Download patch folder and unzip (right click and choose the option below)

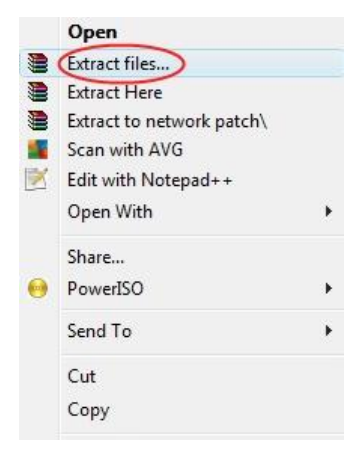

Figure 13 Extracting Patch

- c. Open patch folder (the unzipped one) and open the ips text document
  - v. Add the IP address of the APC unit in the ips text doc and save
- d. Double click on patch (windows batch file)

| Name                 | Date modified      | Туре               | Size   |
|----------------------|--------------------|--------------------|--------|
| getoutput.psftp      | 5/17/2012 11:20 AM | PSFTP File         | 1 KB   |
| ips                  | 9/26/2011 4:30 PM  | Text Document      | 1 KB   |
| new-updaterate.patch | 6/25/2012 10:31 AM | PATCH File         | 91 KB  |
| atch patch           | 6/25/2012 10:36 AM | Windows Batch File | 1 KB   |
| patch.putty          | 6/25/2012 12:47 PM | PUTTY File         | 1 KB   |
| prepatch.psftp       | 6/25/2012 10:38 AM | PSFTP File         | 1 KB   |
| Ppscp                | 4/2/2012 3:50 PM   | Application        | 308 KB |
| psftp.               | 5/17/2012 11:09 AM | Application        | 320 KB |
| P putty              | 5/24/2010 2:00 PM  | Application        | 444 KB |
| README               | 9/1/2010 5:05 PM   | Text Document      | 1 KB   |
| updaterate.patch     | 6/25/2012 12:25 PM | PATCH File         | 1 KB   |
| zip                  | 5/24/2010 2:29 PM  | Application        | 132 KB |

Figure 14 Patch

- e. Click yes to any warnings
- f. Once the patch is done it will say "Press any key to continue"
- g. Email the Output file that the patch generates back to info@pedsafety.com

## 7.3 APB Troubleshooting

When troubleshooting button problems, first start by bringing up the APC's webpage. Refer to the Station tab (figure 6) above.

#### 7.3.1 APB Communication issues

- a. First check voltage on the APB. Should be 16-18 VAC.
  - i. If Voltage is at ~4 VAC the fuse has tripped.
  - ii. Power cycle and check voltage. If fuse trips again disconnect button and power cycle. Voltage correct?
    - 1. Yes  $\rightarrow$  Replace button
    - 2. No $\rightarrow$ Ohm wiring for shorts
- b. If APB is not communicating you will see ATTN and a red light next the station number. Start up the station tab on the APC.
- c. If the station that has lost communication is station 1 then the first step would be to try changing the station number. Set up the Change Station ID to the figure shown below and click change. If the button's ID is zero it will come back up in 15 seconds.

| Change Station ID | Old Station ID | New 💌 |
|-------------------|----------------|-------|
| Change Station iD | New Station ID | 1 💌   |
| Change            |                |       |

Figure 15 Change Station ID

- d. If an error "button not found" is displayed go to the System tab and uncheck the station that is not communicating. Then click submit changes.
- e. Wait for approximately 30 seconds
- f. Ctrl-r will refresh the page. Next go back to the system tab and click the station back into the system. Click **Submit System Configuration**.

| Status          | System | Station    | Sound Files | Network Ti | me Log Files | APC Links |           |           |           |
|-----------------|--------|------------|-------------|------------|--------------|-----------|-----------|-----------|-----------|
| Active Stations |        |            |             |            |              |           |           |           |           |
| ☑ 1             | 8      | <b>√</b> 2 | ☑ 3         |            | ☑ 4          | 5         | 6         | 7         | 8         |
| 9               | [      | 10         | 🗆 11        |            | <b>12</b>    | <b>13</b> | <b>14</b> | <b>15</b> | <b>16</b> |

Figure 16 Enable/Disable stations

### 7.3.2 Calls placed on two phases

- a. If one button press places calls on two phases check the grouping (Station Tab). This usually means a grouped button is on an improper phase.
- b. To fix, simply change the grouping to be correct.

| Status System        | Station Sound Files Network Tir    |
|----------------------|------------------------------------|
| Settings for Station | n 3 🔹 Oct 12 2011 16:23:30 5041002 |
| Pedestrian Signal    | 1 •                                |
| APS Group            | 2 💌                                |

Figure 17 Station settings

c. Typically all buttons on a phase are grouped together

## 8 Appendix A: Acronyms, Abbreviations & Definitions

| Term                            | Meaning                                                                                                    |  |  |  |
|---------------------------------|----------------------------------------------------------------------------------------------------|--|--|--|
| Accessible<br>Pedestrian Signal | A device that communicates information about pedestrian timing in a non-visual format such as audible tones, verbal messages, and/or vibrating surfaces (MUTCD)                                                         |  |  |  |
| Actuation operation             | A type of traffic control signal operation in which some or all signal phases are operated on the basis of actuation (MUTCD)                                                                                            |  |  |  |
| Actuation                       | Initiation of a change in or extension of a traffic signal phase through the operation of any type of detector                                                                                                    |  |  |  |
| Actuation indicator             | A light, a tone, a voice message, or both audible and visual indicators<br>that indicate to pedestrians that the button press has been accepted by<br>the controller unit.                                              |  |  |  |
| APS                             | See Accessible Pedestrian Signal                                                                                                    |  |  |  |
| Audible Beaconing               | Use of sound source to provide directional orientation and alignment information.                                                                                                    |  |  |  |
| Automatic Gain<br>Control (AGC) | An APS volume control that is automatically responsive to ambient (background) sound.                                                                                                    |  |  |  |
| Base Station                    | Fully integrated APS station that contains the Mico-controller, push button, speaker, adapter plate                                                                                                    |  |  |  |
| Clearance Interval<br>Indicator | Tones sounding during the pedestrian clearance interval that are differentiated from the WALK interval indicator (tones)                                                                                                |  |  |  |
| Controller Unit                 | That part of the controller assembly that is devoted to the selection and timing of the signal indications (MUTCD)                                                                                                    |  |  |  |
| Crosswalk                       | (a) That part of a roadway at an intersection, that is included within the<br>connections of the lateral lines of the sidewalks on opposite sides of<br>the highway measured from the curbs or in the absence of curbs, |  |  |  |

|                            | from the edges of the traversable roadway, and in the absence of a<br>sidewalk on one side of the roadway, the part of a roadway included<br>with the extension of the lateral lines of the sidewalk at the right<br>angles to the centerline (b) any portion of a roadway at an<br>intersection or elsewhere distinctly indicated for pedestrian crossing<br>by lines of other marking on the surface (MUTCD) |
|----------------------------|----------------------------------------------------------------------------------------------------|
| DHCP                       | Dynamic Host Configuration Protocol                                                                                                    |
| EoP                        | Ethernet over Powerline                                                                                                    |
| Night Mode                 | Ability to change audio volumes by time of day                                                                                                    |
| Quiet Signal<br>Technology | Campbell Company's audio output consist of three major component's:<br>Forward facing speaker, Rapid Decline AGC, Night mode sound<br>reduction                                                                                                    |
| Phase                      | Pedestrian Signal Designation                                                                                                    |
| URL                        | Uniform Resource Locator: A specific character string that constitutes a reference to an Internet resource.                                                                                                    |

## 9 Appendix B: Related Documentation

| # | Document Title                  | Version | Location           |
|---|---------------------------------|---------|--------------------|
| 1 | MUTCD                           | 2009    | MUTCD 2009 Edition |
| 2 | Americans with Disabilities Act | 1996    | ADAAG              |
| 3 | Transportation of Canada        | 2008    | TAC                |

## 9.1 Obtaining Documentation

The following sections provide sources for obtaining documentation from Campbell Company.

#### 9.1.1 World Wide Web

You can access the most current AGPS technical documentation on the World Wide Web at the following site: <u>http://www.pedsafety.com</u> => Support tab.

### 9.1.2 Product Documentation

Technical documentation will be sent electronically on the date your product ships. On-line technical documentation is also available at <u>http://www.pedsafety.com</u>

#### 9.1.3 Documentation Feedback

If you are reading Campbell Company product documentation on the Internet, you can submit technical comments on the support website.

You can e-mail your comments to tony@pedsafety.com

To submit your comments by mail, use the response card behind the front cover of your document, or write to the following address:

Attn: Publications Manager Campbell Company 450 West McGregor Drive Boise, Idaho 83705

We appreciate your comments.